# Veritabanı Programlama Bölüm 6 Yedek Alma ve Geçici Sorgular

Dr. Öğr. Üyesi Murat TAŞYÜREK (kayubmprogramlama1@gmail.com) 9 Kasım 2023

Kayseri Üniversitesi, Bilgisayar Mühendisliği Bölümü

#### Yedekleme

- Yedekleme, veritabanı üzerinde yer alan tüm verilerin kaybolma ve bozulma riskine karşı bir örneğinin saklanmasıdır.
- Verileri belli aralıklarla disk ya da belirten ortamlara kopyaladığı için veri kaybını minimum seviyeye indirir.
- Daha sonra bu yedeklenen veriler, ihtiyaç duyulduğunda geri yüklenerek olası veri kayıpları önlenmiş olur.
- 3 farklı Backup alma yöntemi vardır.
- Full Backup, Differential Backup ve Transaction Log Backup

- Full Backup veritabanımızda yaptığımız en son işlemden itibaren tüm verilerin bir kopyasını alır.
- Diğer backup yöntemlerinin çalışması için en son alınan **Full Backup** dosyası kullanılır.
- Sistem çalışırken online olarak Full Backup alınabilir.
- **Full Backup** alınırken sıkıştırma parametresi ile %95'lere kadar sıkıştırma yapılabilir.

#### **Differential Backup**

- **Differential Backup** en son alınan **Full Backup** ile şimdiki zaman arasındaki değişen verinin yedeğinin alınması anlamına geliyor.
- Full backup'a göre daha az yer tutar.
- Sadece backup alınan zamana dönebilir.

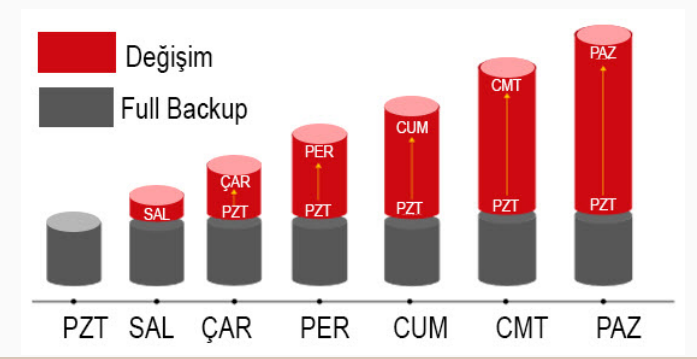

#### Transaction Log Backup

- Transaction log dosyasının yedeklenmesidir.
- **Transaction log file**'lar SQL Server içerisinde yapılan her türlü işlemin tutulduğu yerdir. SQL Server içerisindeki en önemli parçalardan biri denilebilir. Çünkü herhangi bir disaster recovery durumunda verilerin kurtarılmasını sağlar.
- Transaction Log Backup, en son alınan backup hangisi ise onunla arasındaki değişimi alır.
- Transaction Log Backup, Saniyelik olarak istediğimiz ana dönme imkanı sağlar.
- **Transaction Log Backup** çalışma mantığı, zincir halkaları gibi birbirine bağlıdır. Bu zincir halkalarından biri zarar görürse restore işlemi yapılmaz.

#### Transaction Log Backup

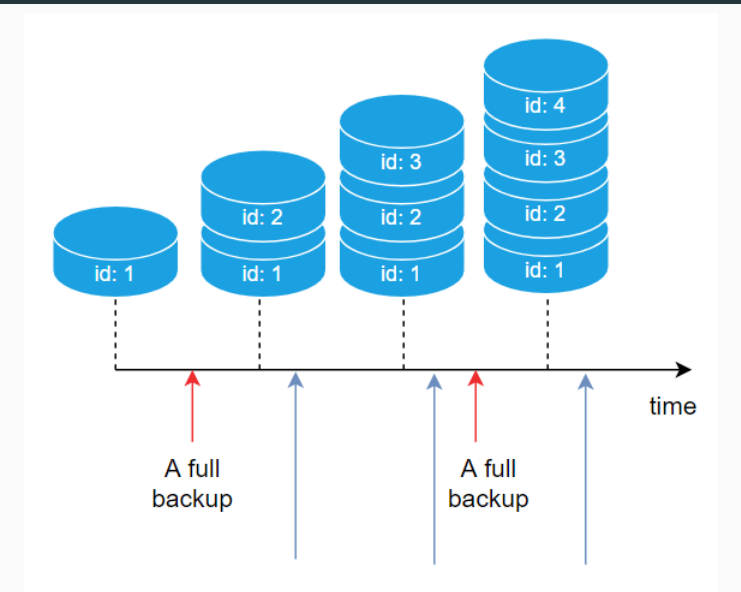

#### Kriktik Sistemlerin Yedeği

• Büyük miktarda önemli verilen tutulduğu sistemlerin yedeği genellikle aşağıda görüldüğü şekilde yedeklenir.

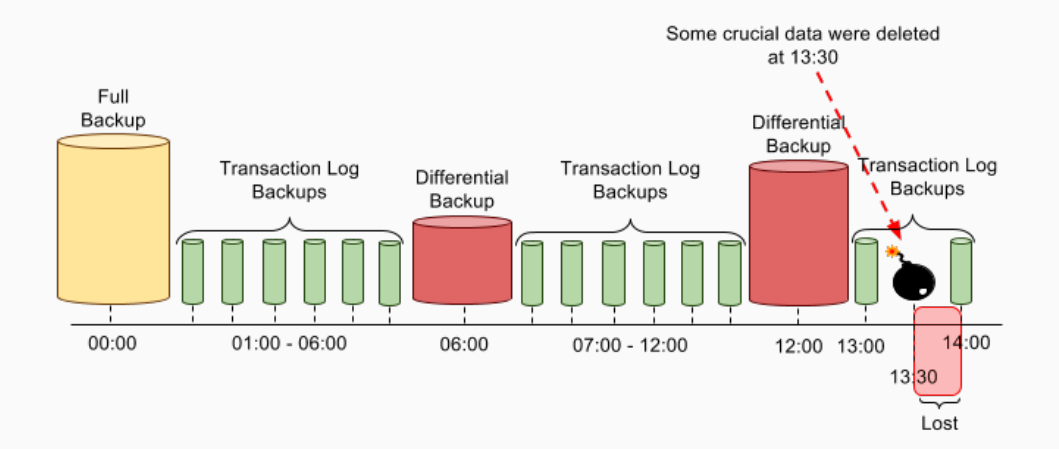

- Full Backup işlemi SQL Server Management Studio (SSMS) uygulaması üzerinde ilgili veritabanı sağ tıklanarak Task Back Up menüsü seçilir.
- Ekran öncelik Backup Type seçilmelidir.
- Açılan Ekran da Copy-only backup seçilmeldir.
- **Copy-only backup**, geleneksel SQL Server yedeklemelerinin sırasından bağımsız bir SQL Server yedeklemesidir. Genellikle bir yedeklemenin alınması veritabanını değiştirir ve daha sonraki yedeklemelerin nasıl geri yükleneceğini etkiler.

#### SSMS Backup

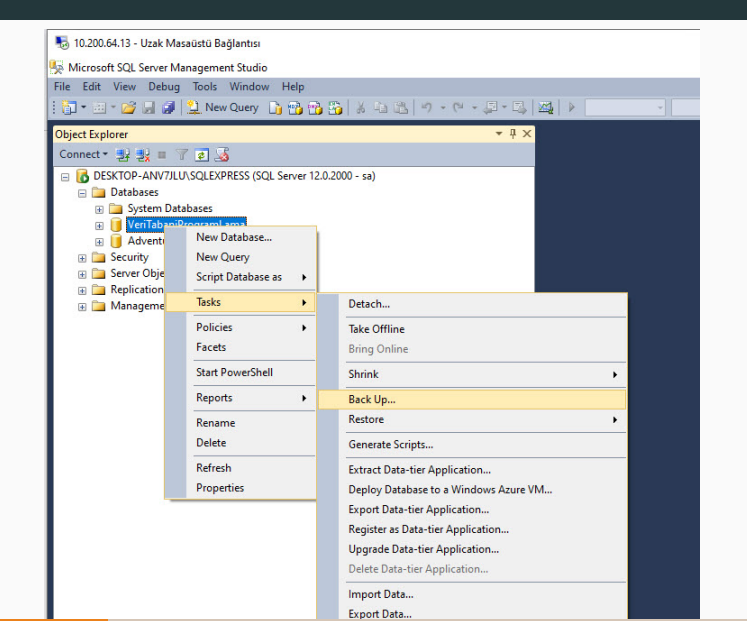

#### SSMS Backup Seçenekler

| 📙 Back Up Database - VeriTabar           | niProgramLama                      |                                                       | -         |          | × |
|------------------------------------------|------------------------------------|-------------------------------------------------------|-----------|----------|---|
| elect a page<br>General<br>Media Options | 🔄 Scr 🔻 🚺 Help                     |                                                       |           |          |   |
| Backup Options                           | Source                             |                                                       |           |          |   |
|                                          | Database:                          | VeriTabaniProgramLama                                 |           |          | ~ |
|                                          | Recovery model:                    | SIMPLE                                                |           |          |   |
|                                          | Backup type:                       | Full                                                  |           |          | ~ |
|                                          | Copy-only backup                   |                                                       |           |          |   |
|                                          | Backup component:                  |                                                       |           |          |   |
|                                          | Database                           |                                                       |           |          |   |
|                                          | Files and filegroups:              |                                                       |           |          |   |
|                                          |                                    |                                                       |           |          |   |
|                                          | Destination                        |                                                       |           |          |   |
|                                          | Back up to:                        | Disk                                                  |           |          | ~ |
|                                          | C:\Program Files\Microsoft SQL Ser | ver\MSSQL12.SQLEXPRESS\MSSQL\Backup\VeriTabaniProgram | nLama.bak | Add      |   |
| onnection                                |                                    |                                                       |           | Remove   |   |
| erver:<br>DESKTOP-ANV7JLU\SQLEXPRE       |                                    |                                                       |           | Contents | , |
| Connection:                              |                                    | -                                                     |           |          |   |
| View connection properties               |                                    |                                                       |           |          |   |
| rogress                                  |                                    |                                                       |           |          |   |
| Ready                                    |                                    |                                                       |           |          |   |
| Same S                                   |                                    |                                                       |           |          |   |

#### **SSMS** Backup Media Options

- **Overwrite media**: Alınacak olan backupın daha önce eğer varsa var olan bir backup setine mi eklensin yoksa yeniden mi oluşturlacağının belirtildiği ekrandır.
- Reliability: Backup işlemi bittiğinde düzgün alınıp alınmadığını kontrol ediyor.

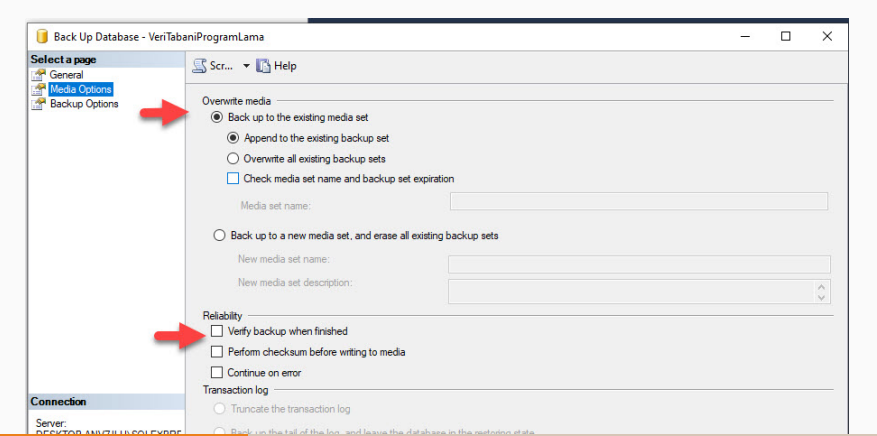

#### **SSMS** Backup Options

- Backup set will expire: Alınan backup dosya setini otomatik olarak kaç gün sonra silineceğini belirtiyoruz.
- Compression: Sıkıştırma işlemi yapılıp yapılmayacağını belirtiyoruz.
- Encryption: MSSQL Server veritabanlarımızı yedeklerken şifreleme (encryption) kullanmamıza olanak sağlıyor. Şifrelemeyi kullanma sebebimiz; backup'larımızın bulunduğu klasöre erişim sağlamış bir saldırganın backup dosyamızı kopyalasa bile içindeki verilere erişememesini sağlamaktır.

| Select a page  | 🗟 Scr 💌 🚺 Help           |                                           |  |   |
|----------------|--------------------------|-------------------------------------------|--|---|
| Backup Options | Backup set               |                                           |  |   |
|                | Name:                    | VerTabaniProgramLama-Full Database Backup |  |   |
|                | Description:             |                                           |  |   |
|                | Backup set will expire : |                                           |  |   |
|                | Alter                    | 0 🔄 deps                                  |  |   |
|                | O Drc                    | 6.11.2023                                 |  |   |
|                | Compression              |                                           |  |   |
|                | Set backup compression:  | Use the default server setting            |  | V |
|                | Encryption               |                                           |  |   |
|                | Encrypt beckup           |                                           |  |   |
| Connection     | Algorithms               | AES 128                                   |  |   |

#### SSMS Backup

- Bütün ayarlamaları yaptıktan sonra OK tuşuna basarak yedeğimizi alıyoruz.
- Yapılan bu işlemleri SQL Script'ini alıp veritabanına otomatik olarak da yaptırabiliriz.
- Bunun için Scripts pencerecisinden ilgili ayalarının SQL Scriptini oluşturabiliriz.

| Media Options       Image: Script Action to New Query Window       Ctrl+Shift+N         Image: Script Action to File       Ctrl+Shift+F       Image: Script Action to Ctrl+Shift+F         Image: Script Action to Job       Ctrl+Shift+M       Image: Script Action to Job         Image: Script Action to Job       Ctrl+Shift+M       Image: Script Action to Job         Image: Script Action to Job       Ctrl+Shift+M       Image: Script Action to Job         Image: Script Action to Job       Ctrl+Shift+M       Image: Script Action to Job         Image: Script Action to Job       Ctrl+Shift+M       Image: Script Action to Job         Image: Script Action to Job       Ctrl+Shift+M       Image: Script Action to Job         Image: Script Action to Job       Ctrl+Shift+M       Image: Script Action to Job         Image: Script Action to Job       Ctrl+Shift+M       Image: Script Action to Job         Image: Script Action to Job       Ctrl+Shift+M       Image: Script Action to Job         Image: Script Action to Job       Ctrl+Shift+M       Image: Script Action to Job         Image: Script Action to Job       Ctrl+Shift+M       Image: Script Action to Job         Image: Script Action to Job       Ctrl+Shift+M       Image: Script Action to Job         Image: Script Action to Job       Ctrl+Shift+M       Image: Script Action to Job         Image: Scri | General                         |                                                                                                    |
|----------------------------------------------------------------------------------------------------|---------------------------------|----------------------------------------------------------------------------------------------------|
| Backun set will expire                                                                                                    | Media Options<br>Backup Options | at Action to New Query Window     Ctrl+Shift+N       it Action to File     Ctrl+Shift+F       at Action to Clipboard     Ctrl+Shift+C       at Action to Job     Ctrl+Shift+M |
|                                                                                                    |                                 | p set will expire:<br>● After: 0                                                                                                    |

#### SSMS Backup Script

- SQL Scriptlerini kullanarak veritabaınınızın yedeğini alabilirsiniz.
- Script içerisinde bulunan parameteleri değiştirerek menüde bulunan bütün ayarları yapabilirsiniz.
- Procedür veya Job tanımlayarak yedekleme işlemini otomatik olarak yaptırabilirsiniz.

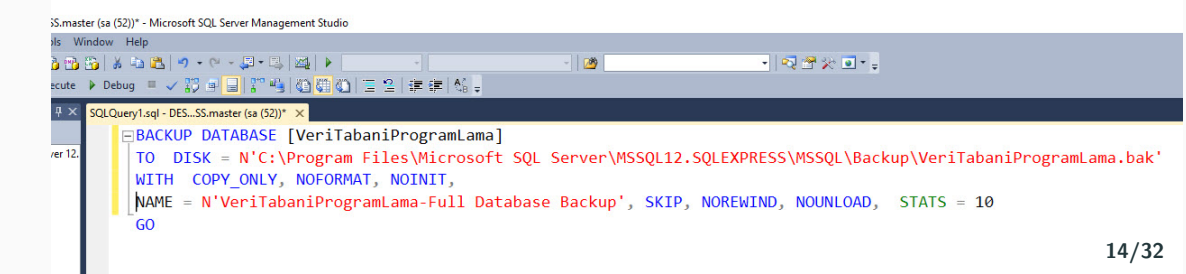

# SQL Server Restore İşlemleri

- İhtiyaç duyulduğunda \*.bak isimli dosyalar kullanılarak veritabanları restore edilir.
- SQL Server Restore işlemi aldığımız backup'lar kullanılarak veritabanın yedekten dönme işlemine denir.
- Databases alanına tıklayarak Restore Database seçeneğine tıklanır.

| 둸 10.200.64.13 - Uzak     | Masaüstü Bağ       | jlantısı |               |                |
|---------------------------|--------------------|----------|---------------|----------------|
| 🐙 SQLQuery1.sql - DES     | KTOP-ANV7JL        | U\SQL    | EXPRESS.mas   | ter (sa (52    |
| <u>Eile Edit View Pro</u> | ject <u>D</u> ebug | Tools    | Window        | Help           |
| i 🛅 • 🕮 - 💕 🖬 🕯           | 🧿 🔔 <u>N</u> ew    | Query    | lì 📸 📸        | 🚳   🔏          |
| : 왕 않 master              |                    |          | ? Execute     | ▶ <u>D</u> ebu |
| Object Explorer           |                    |          | <b>▼</b> ₽ ×  | SQLQu          |
| Connect 🕶 🛃 🛃 💷           | 1 🍸 🛃 🎿            |          |               | E              |
| 🖃 🚺 DESKTOP-ANV           | 7JLU\SQLEXP        | RESS (SO | QL Server 12. |                |
| Databa     Databa     Sys | New Datab          | ase      |               |                |
| 🗉 间 Ver                   | Attach             |          |               |                |
| 🗉 📔 Adv                   | Restore Dat        | abase    |               |                |
| Securit     Securit       | Restore File       | s and F  | ilegroups     |                |
| 🗉 🧰 Replica               | Deploy Dat         | a-tier A | pplication    |                |
| 🗉 🧰 Manag                 | Import Data        | a-tier A | pplication    |                |
|                           | Start Power        | Shell    |               |                |

#### Yedekten Dönme

- Daha önceden almış olunan yedekten dönülerek veritabanı kurtarılabilri veya sıfırdan veritabanı oluşturulabilir.
- Open-data olarak yayınlanan veritabanından .\*bak uzantılı dosyasyı indireceğiz ve veritabanı oluşturacağız ve örnekleri onun üzerinde yapacağız.
- https://learn.microsoft.com/en-us/sql/samples/adventureworks-installconfigure?view=sql-server-ver16&tabs=ssms adresinden SQL Server 2014 için olan \*.bak dosyasını dirmek için tıklayınız.
- 2014 kurulu olduğu için bunu seçiyoruz. Hangi sürüm kurulu ise ona oygun \*.bak doyasını seçiniz.

- Device seçenğinden indirdiğiniz \*.bak isimli dosyayı seçin.
- Sıfırdan bir database oluşturduğumuz için database adı otomatik olarak dolu gelecektir.
- Ok tuşuna basarak veritabanı oluşturmanızı bekleyiniz.
- Sağ tarafta veritabanın oluştuğunu göreceksiniz.
- Projeler için veritabanınızı bu şekilde bir biriniz arasında paylaşabilir siniz.

# Yedekten Dönme

|                                              |                      |                         |                                |                |         |                          | _ |
|----------------------------------------------|----------------------|-------------------------|--------------------------------|----------------|---------|--------------------------|---|
| 🕖 Ready                                      |                      |                         |                                |                |         |                          | _ |
| Select a page<br>General<br>Files<br>Options | Script -             | Help                    |                                |                |         |                          |   |
|                                              | O Dat                | tabase:                 |                                |                |         |                          |   |
|                                              | Device:<br>Database: |                         | D:\DropBox\Dropbox\Ders        | ler\2023\Verit | abaniPr | ogramlama\Ders6\Dati     |   |
|                                              |                      |                         | AdventureWorksDW2014           |                |         |                          | ~ |
|                                              | Destinatio           | on                      |                                |                |         |                          |   |
|                                              | Database:            |                         | AdventureWorksDW2014           |                |         |                          | ~ |
|                                              | Restor               | re to:                  | The last backup taken (25 1    | emmuz 2014     | Cuma 1  | 3:14:01) Timeline.       |   |
|                                              | Restore p<br>Backup  | lan<br>sets to restore: |                                |                |         |                          |   |
|                                              | Restore              | Name                    |                                | Component      | Туре    | Server                   | D |
|                                              |                      | AdventureWor            | rksDW2014-Full Database Backup | Database       | Full    | VCG-SCULLEY\SQL2014MULTI | A |
| Connection                                   |                      |                         |                                |                |         |                          |   |

#### Oluşturulan Veritabanı

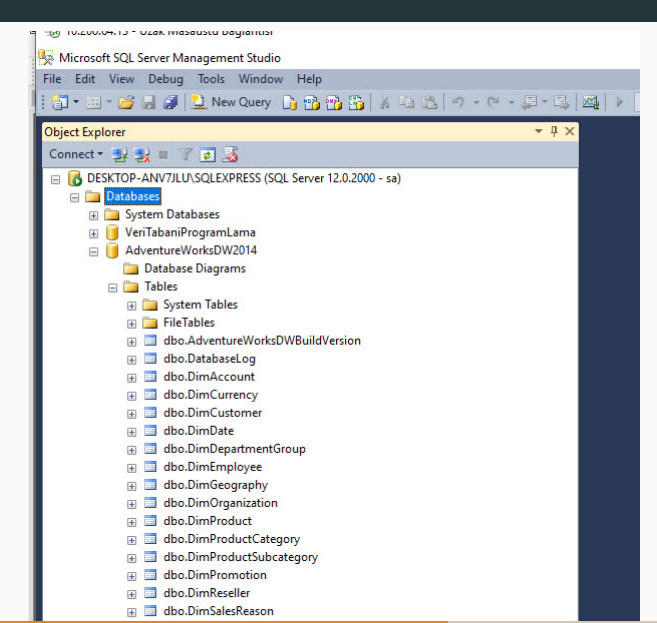

#### SQL Server Tarih ve Zaman Veri Tipleri

- Veritabanlarında en kolay ve en zor işlemlerden birisi Tarih veriler üzerinde çalışmaktadır. Tarih verisi ile çalışırken diğer verile göre 2 kat daha dikkatli olmanızı tavsiye ederim.
- Tarih formatı kullanılan bilgiayarın diline göre değiştiğinden dolayı formatı sağlam olarak hazırlanmamış ve tarih içeren sorgular genellikle sorun oluşturur.
- T-SQL'de **DATE** tarih tipinden veri saklamaya yarar. 01-01-0001 ile 31-12-9999 arasında tarih değeri alabilir. Tarih formatı aşağıda gösterildiği gibidir.

| Format:           |
|-------------------|
| YYYY-MM-DD        |
| Varsayılan Değer: |
| 1900-01-01        |

```
SQLQuery2.sql - DE...rksDW2014 (sa (57))* × SQLQuery1.sql - DES...SS.master (sa (52))*
      DECLARE @date date '2023-11-09'
        SELECT @date as Tarih
214% - (
Results Messages
    Tarih
    2023-11-09
```

#### T-SQL Date ve DateTime

• Date ve DateTime farklı veri tipleridir. Time formatı gösterildiği gibidir.

Format :

hh:mm:ss[.nnnnnnn]

Varsayılan Değer :

00:00:00

• Date sadece tarih (gün, ay, yıl) bilgisi içerirken DateTime tarih bilgisine ilaveten zaman bilgisini de (saat, dakika ve saniye bilgileri) içerir.

Format:

YYY-MM-DD hh:mm:ss[.nnn]

#### Varsayılan Değer:

1900-01-01 00:00:00

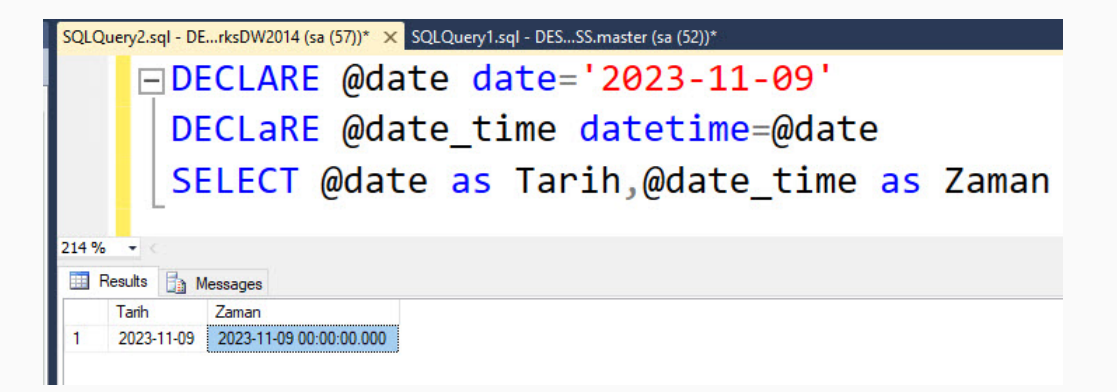

# T-SQL Tarih Verileri İle Çalışma

- Veritabanı işlemlerinde tarih ve saat gibi zaman bilgilerinin önemi yüksektir.
- Bu tür veriler farklı dil ve kültürlere göre şekillenen ve formatlanması gereken verilerdir.
- Bu nedenle, SQL Server gibi büyük veritabanlarında tarih-saat işlemlerini gerçekleştirecek çok sayıda veri tipi ve fonksiyon vardır.
- Farklı istemcilere sahip ve çok dilli (Türkçe, İngiliczce vb.) uygulamaların tek bir veritabanını kullanıyor olması tarih-saat verilerinin doğru yönetilmesini gerektirir.

# T-SQL Tarih Verileri İle Çalışma

- **GETDATE():** Bu bir fonksiyondur ve SQL Server'ın çalıştığı sistemin anlık tarini getiri. **FORMAT()** fonksiyonu, genel olarak tarih bilgilerini farklı kültür formatlarında görüntülemek için kullanılır. Bu fonksiyonları kullanmadan önce tarih ve saat kısaltmalarını bilmek gerekir.
- dd: Ayın günü (rakam)
- MM: Yılın ayı (rakam)
- yyyy: Yıl (rakam)
- **HH**: saat (rakam)
- mm: dakika (rakam)
- **ss**: saniye (rakam)

#### T-SQL DateTime

```
SQLQUERY2.SQL - DE... (KSDW2014 (Sa (57))" X SQLQUERY1.SQL - DES... SS. (Sa (52))
     □ DECLaRE @date time datetime
       SET @date time=GETDATE()
       SELECT Format(@date time, 'dd.MM.yyyy HH:mm:ss')
214 %
    .
Results
       Messages
    (No column name)
    07.11.2023 23:46:43
```

# T-SQL Tarih Verileri İle Çalışma

CAST ve CONVERT fonksiyonları ile tarih ve metin ifadeleri arasında dönüşüm yapılır.

Syntax

CAST(expression AS datatype(length))

#### Syntax

CONVERT(data\_type(length), expression, style)

•

### T-SQL DateTime CONVERT

#### **Parameter Values**

| Value      | Description                                                                                                |                                                       |                                                                                                    |                                                              |
|------------|----------------------------------------------------------------------------------------------------|-------------------------------------------------------|----------------------------------------------------------------------------------------------------|--------------------------------------------------------------|
| data_type  | Required. The data<br>tinyint, bit, decima<br>varchar, text, ncha                                          | atype to conve<br>al, numeric, mo<br>ar, nvarchar, nt | rt <i>expression</i> to. Can be one of the fo<br>oney, smallmoney, float, real, datetin<br>ext, binary, varbinary, or image | ollowing: bigint, int, smallint,<br>ne, smalldatetime, char, |
| (length)   | Optional. The length of the resulting data type (for char, varchar, nchar, nvarchar, binary and varbinary) |                                                       |                                                                                                    |                                                              |
| expression | Required. The value                                                                                        | ue to convert to                                      | o another data type                                                                                                    |                                                              |
| зкуге      | Converting datetir<br>Without<br>century                                                                   | with<br>century                                       | :<br>Input/Output                                                                                                    | Standard                                                     |
|            | 0                                                                                                    | 100                                                   | mon dd yyyy hh:miAM/PM                                                                                                    | Default                                                      |
|            | 1                                                                                                    | 101                                                   | mm/dd/yyyy                                                                                                    | US                                                           |
|            | 2                                                                                                    | 102                                                   | yyyy.mm.dd                                                                                                    | ANSI                                                         |
|            | 3                                                                                                    | 103                                                   | dd/mm/yyyy                                                                                                    | British/French                                               |
|            | 4                                                                                                    | 104                                                   | dd.mm.yyyy                                                                                                    | German                                                       |
|            | 5                                                                                                    | 105                                                   | dd-mm-yyyy                                                                                                    | Italian                                                      |
|            | 6                                                                                                    | 106                                                   | dd mon yyyy                                                                                                    | -                                                            |

# T-SQL DateTime CONVERT

| 7  | 107 | Mon dd, yyyy                          | -                              |
|----|-----|---------------------------------------|--------------------------------|
| 8  | 108 | hh:mm:ss                              | -                              |
| 9  | 109 | mon dd yyyy hh:mi:ss:mmmAM<br>(or PM) | Default + millisec             |
| 10 | 110 | mm-dd-yyyy                            | USA                            |
| 11 | 111 | yyyy/mm/dd                            | Japan                          |
| 12 | 112 | yyyymmdd                              | ISO                            |
| 13 | 113 | dd mon yyyy hh:mi:ss:mmm              | Europe (24 hour clock)>        |
| 14 | 114 | hh:mi:ss:mmm                          | 24 hour clock                  |
| 20 | 120 | yyyy-mm-dd hh:mi:ss                   | ODBC canonical (24 hour clock) |
| 21 | 121 | yyyy-mm-dd hh:mi:ss.mmm               | ODBC canonical (24 hour clock) |
|    | 126 | yyyy-mm-ddThh:mi:ss.mmm               | ISO8601                        |
|    | 127 | yyyy-mm-ddThh:mi:ss.mmmZ              | ISO8601 (with time zone<br>Z)  |
|    | 130 | dd mon ywwy bh:mi:ss:mmmAM            | Hitiri                         |

```
SQLQuery2.sql - DE...rksDW2014 (sa (57))* × SQLQuery1.sql - DES...SS.master (sa (52))*
     DECLARE @date time datetime
        SET @date_time=GETDATE()
        SELECT convert(varchar, @date_time, 120)
214 % -
Results In Messages
    (No column name)
    2023-11-08 00:23:42
```

# T-SQL DateTime CONVERT

| kecute | - Debug 🔲 🗸 🎲 🗟 🔒 🎌 🍕 🖏 🏹                  | 40) [雪 2] ] 課 課 [ 4] 。                            |
|--------|--------------------------------------------|---------------------------------------------------|
| ·Ψ×    | QLQuery6.sql - DErksDW2014 (sa (57))* 🗙 SQ | LQuery1.sql - DESSS.master (sa (52))*             |
|        | SELECT CONVE                               | RT(DATETIME, '2023-08-15', 102) as tarih          |
| IVer o | vukaridaki                                 | kullanım gibi kullanımı taysiye ederim:           |
|        | ,                                          | ······································            |
|        |                                            | PT/DATETIME '2022 00 25') as tanih:               |
|        | SELECT CONVE                               | T(DATETINE, 2023-09-23) as callin,                |
|        | SELECT CONVE                               | RI(DATETIME, 2023/09/25) as tarin;                |
| uild\  | SELECT CONVE                               | RT(DATETIME, '2023.09.25') as tarih;              |
|        | SELECT CONVE                               | RT(DATETIME, '2023-09-25 12:11') as tarih;        |
|        | SELECT CONVE                               | RT(DATETIME, '2023-09-25 12:11:09') as tarih;     |
| - C    | SELECT CONVE                               | RT(DATETIME, '2023-09-25 12:11:09.555') as tarih: |
|        | SELECT CONVE                               | RT(DATETIME '2023/09/25 12:11:09.555') as tarih:  |
|        | SELECT CONVE                               | RT(DATETIME, '2023,00,25 12:11:00.555) as tarih   |
| 104    |                                            | (DATETIME, 2023.09.25 12:11:09.555) as caring     |
| ~      | 14 % • <                                   |                                                   |
|        | tarih                                      |                                                   |
|        | 1 2023-08-15 00:00:00.000                  |                                                   |
| tion   | 1 2023-09-25 00:00:00.000                  |                                                   |
|        | tarh                                       |                                                   |
|        | tarin                                      |                                                   |
| 'n     | 1 2023-09-25 00:00:00.000                  |                                                   |
|        | tanh<br>1 2023-09-25 12:11:00.000          |                                                   |
|        | tarh                                       |                                                   |
|        | 1 2023-09-25 12:11:09.000                  |                                                   |
|        | 1 2023-09-25 12:11:09.557                  |                                                   |
|        | tarih                                      |                                                   |

# T-SQL DateTime FORMAT

| SQLQuery2.sql - DErksDW2014 (sa (57))* × SQLQuery1.sql - DESSS.master (sa (52))*                           |
|----------------------------------------------------------------------------------------------------|
| □DECLARE @tarih DATETIME = GETDATE()                                                                       |
| ⊨SELECT FORMAT ( @tarih, 'd', 'tr-TR' ) AS 'Türkçe'                                                        |
| ,FORMAT ( @tarih, 'd', 'en-US' ) AS 'Amerikan İngilizcesi'                                                 |
| ,FORMAT ( @tarih, 'd', 'en-gb' ) AS 'İngiltere İngilizcesi'                                                |
| ,FORMAT ( @tarih, 'd', 'de-de' ) AS 'Almanca'                                                              |
| ,FORMAT ( @tarih, 'd', 'zh-cn' ) AS 'Çince';                                                               |
|                                                                                                    |
|                                                                                                    |
| ⊨SELECT FORMAT ( @tarih, 'D', 'tr-TR' ) AS 'Türkçe'                                                        |
| ,FORMAT ( @tarih, 'D', 'en-US' ) AS 'Amerikan İngilizcesi'                                                 |
| ,FORMAT ( @tarih, 'D', 'en-gb' ) AS 'İngiltere İngilizcesi'                                                |
| ,FORMAT ( @tarih, 'D', 'de-de' ) AS 'Almanca'                                                              |
| ,FORMAT ( @tarih, 'D', 'zh-cn' ) AS 'Çince';                                                               |
|                                                                                                    |
| 214% • 4                                                                                                   |
| III Results 🚼 Messages                                                                                     |
| Türkçe Amerikan İnglizcesi İnglitere İnglizcesi Amanca Çince                                               |
|                                                                                                    |
| Türkçe Amerikan İngilizcesi İngiltere İngilizcesi Almanca Çince                                            |
| 1 B Rasim 2023 Gargamba Wednesday, November 8, 2023 US November 2023 Mittwoch, 8. November 2023 2023年11月8日 |